## ★貸出・予約状況の確認をするには

(貸出期限の延長、予約の取消・変更もこちらで案内しております。)

①「利用者メニュー」をクリック。

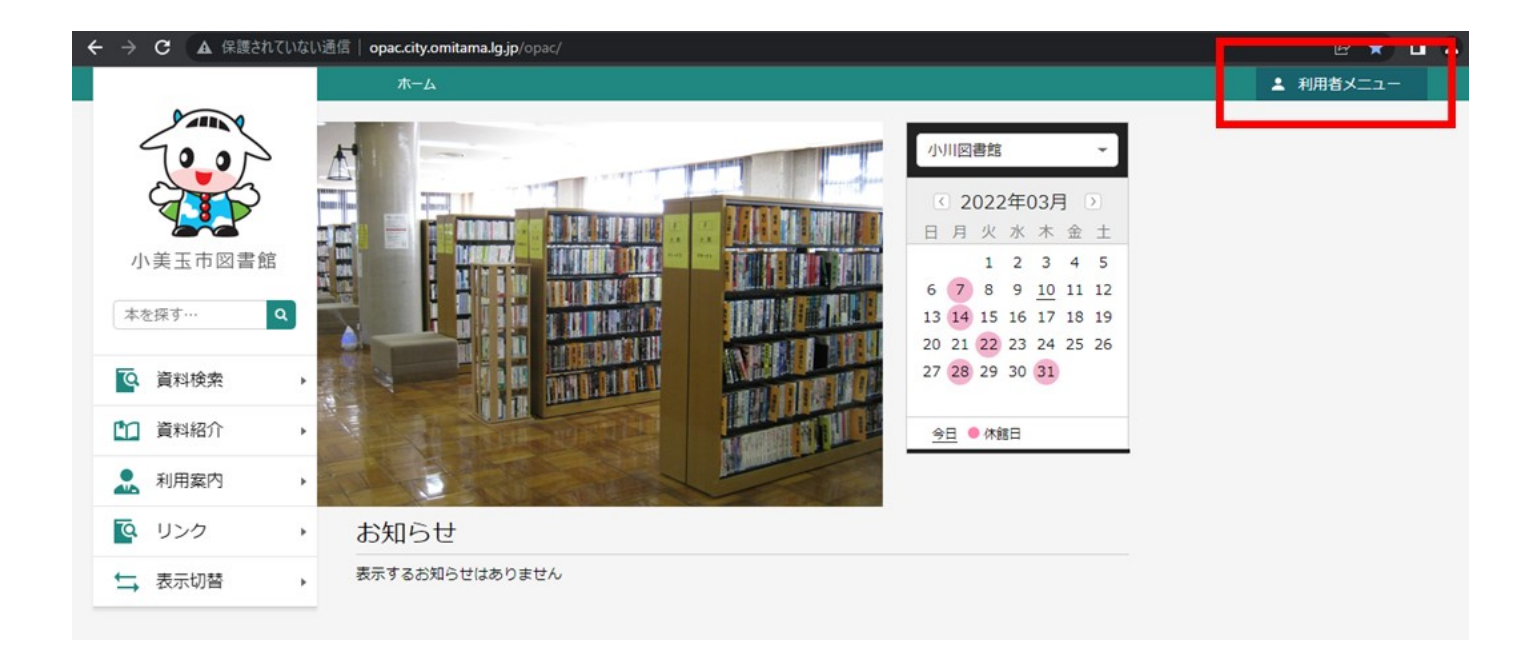

## ②「利用状況参照」をクリック。

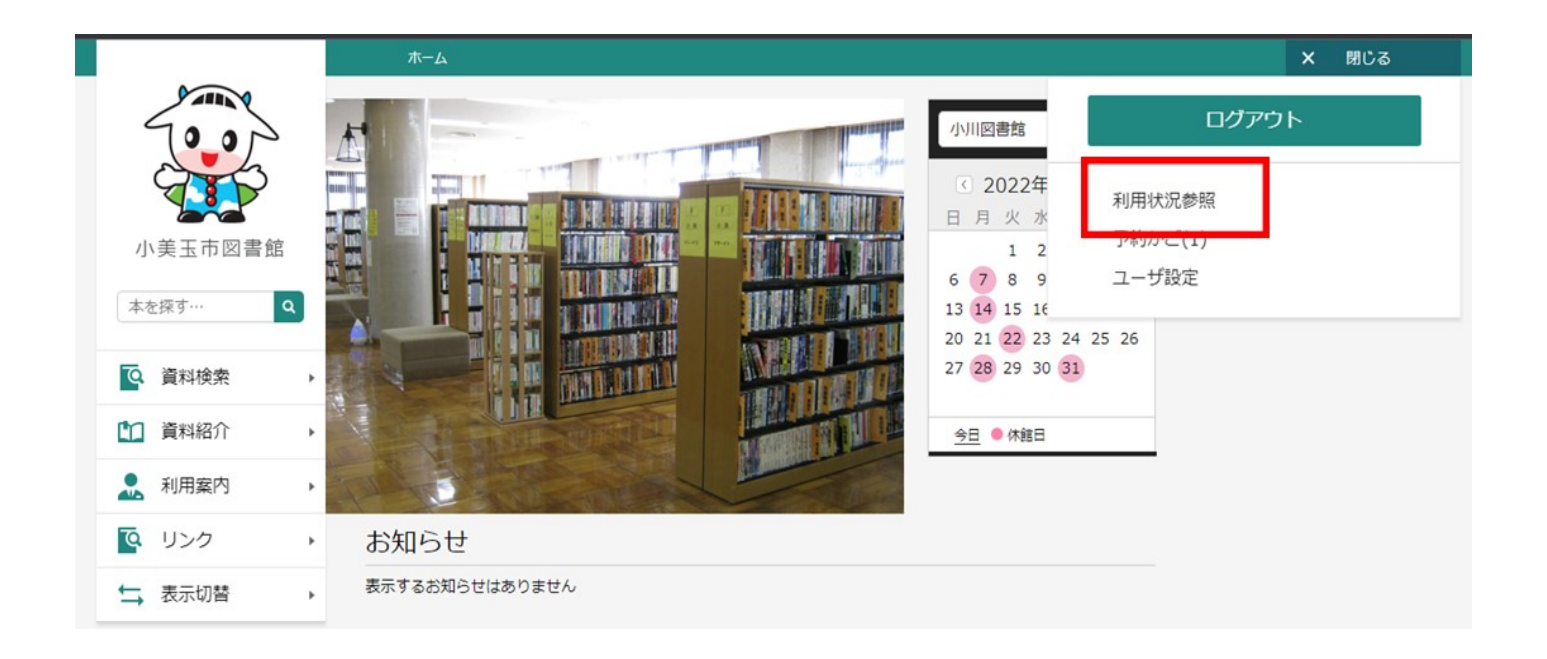

③「貸出状況」タブが表示され、貸出状況を確認できます。

<貸出資料の延長について>

\*一回のみ、一週間延長できます。

\*予約が入っている資料、返却期限が過ぎている資料は延長できません。ご返却お願いします。 1 「延長する」ボタンをクリック。(「延長不可」ボタンが表示されている場合は延長できません。)

|                                                                                                    | ホーム 利用者メニュー 利用状況参照                                                 |                                                  |
|----------------------------------------------------------------------------------------------------|--------------------------------------------------------------------|--------------------------------------------------|
| 小美玉市図書館                                                                                                    | ご利用状況参照<br>ご利用状況参照<br>貸出状況<br>予約状況                                 |                                                  |
| 本を探す… Q<br>()<br>()<br>()<br>()<br>()<br>()<br>()<br>()<br>()<br>()                                                                                                    | 1<br>1<br>1<br>1<br>1<br>1<br>1<br>1<br>1<br>1<br>1<br>1<br>1<br>1 | 貸出日 2022年03月30日<br>貸出館 小川図書館<br>返却期限 2022年04月13日 |
| ・   ・   ・   ・   ・   ・   ・   ・   ・   ・   ・   ・   ・   ・   ・   ・   ・   ・   ・   ・   ・   ・   ・   ・   ・   ・   ・   ・   ・   ・   ・   ・   ・   ・   ・   ・   ・   ・   ・   ・   ・   ・   ・   ・   ・   ・   ・   ・   ・   ・   ・   ・   ・   ・   ・   ・   ・   ・   ・   ・   ・   ・   ・   ・   ・   ・   ・   ・   ・   ・   ・   ・   ・   ・   ・   ・   ・   ・   ・   ・   ・   ・   ・   ・   ・   ・   ・   ・   ・   ・   ・   ・   ・   ・   ・   ・   ・   ・   ・   ・   ・   ・   ・   ・   ・   ・   ・   ・   ・   ・   ・   ・   ・   ・   ・   ・   ・   ・   ・   ・   ・   ・   ・   ・   ・   ・   ・   ・   ・   ・   ・   ・   ・   ・   ・   ・   ・   ・   ・    ・   ・   ・   ・   ・   ・   ・   ・   ・   ・   ・   ・   ・   ・   ・   ・   ・   ・   ・   ・   ・   ・   ・   ・   ・   ・   ・   ・   ・   ・   ・   ・   ・   ・   ・   ・   ・   ・   ・   ・   ・   ・   ・   ・   ・   ・ | 2 サファリ 図書 金の星社 2017/08 松岡 たつひで/作 絵                                 | 貸出日 2022年04月08日<br>貸出館 小川図書館<br>返却期限 2022年04月15日 |
| ★ 表示切替                                                                                                    | 延長不可                                                               |                                                  |

2 「延長する」をクリックすると、確認画面が表示されます。返却期限を確認の上、「延長する」をク リック。(延長する日から一週間延長できます。返却期限日からではありませんのでご注意くださ い。)

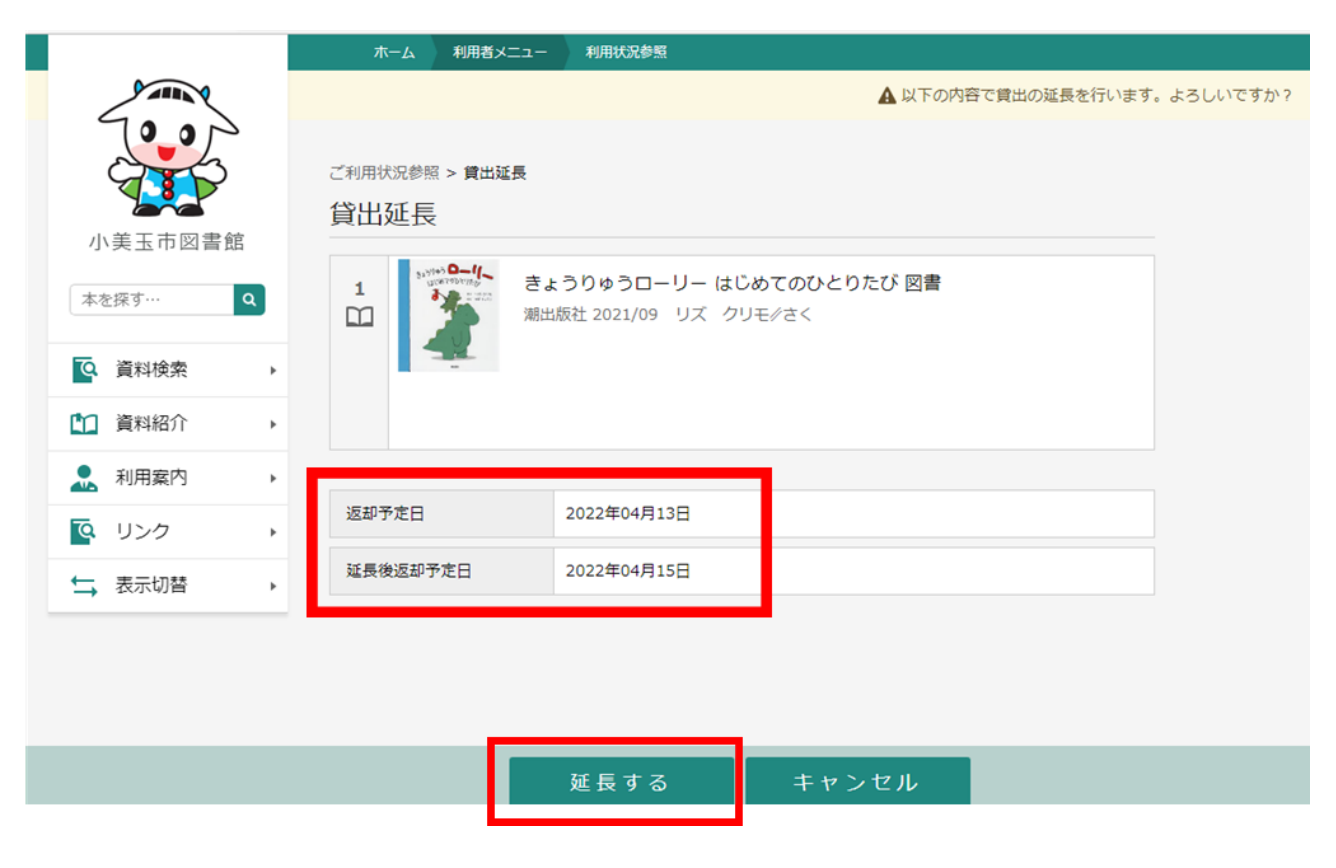

3 延長処理が完了しました。新しい返却期限日をご確認ください。

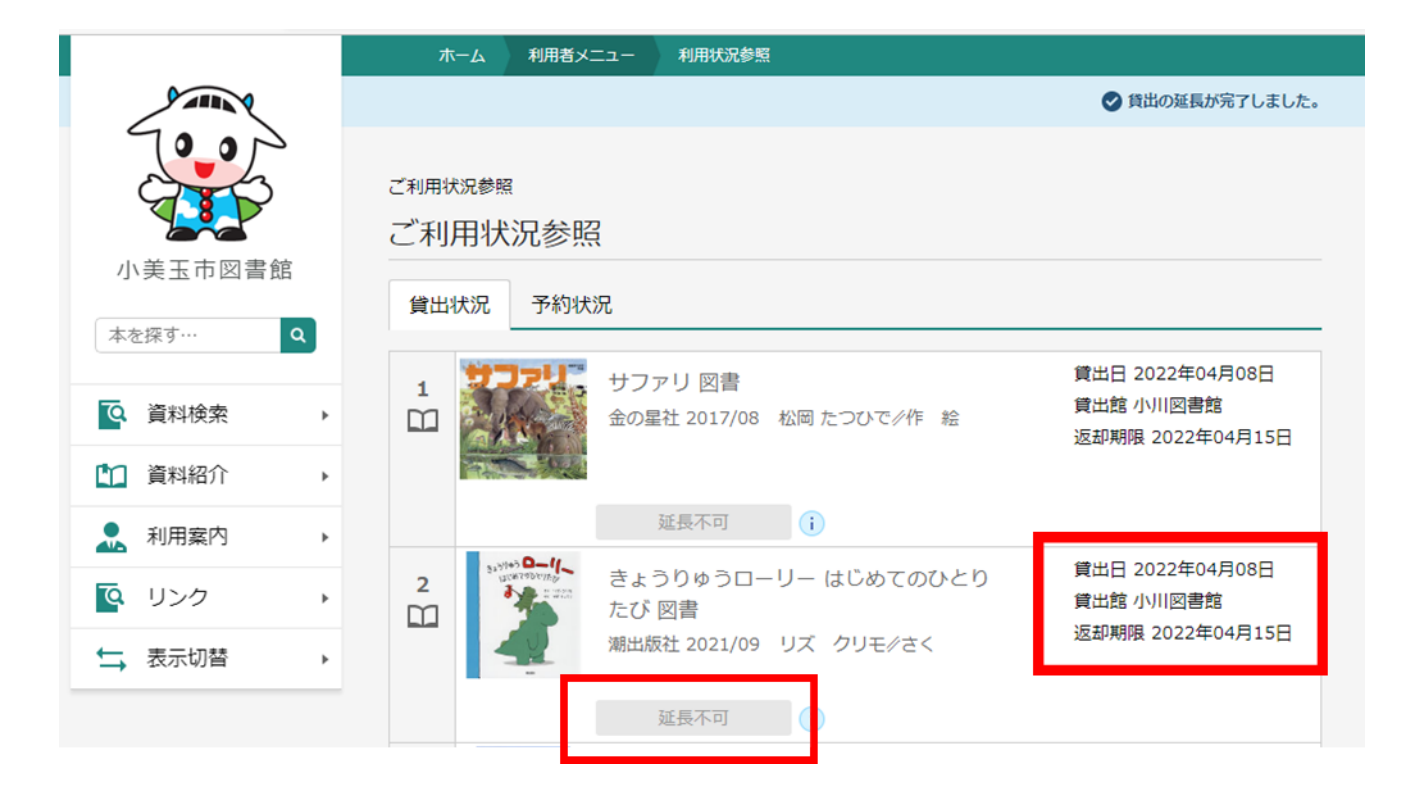

④「予約状況」タブをクリックすると、予約状況を確認できます。

<予約資料の取り消しについて>

\*すでに「受取可」になっている資料の取り消しはできません。(ボタンが表示されません。)

図書館までご連絡ください。

1「取消する」をクリック。

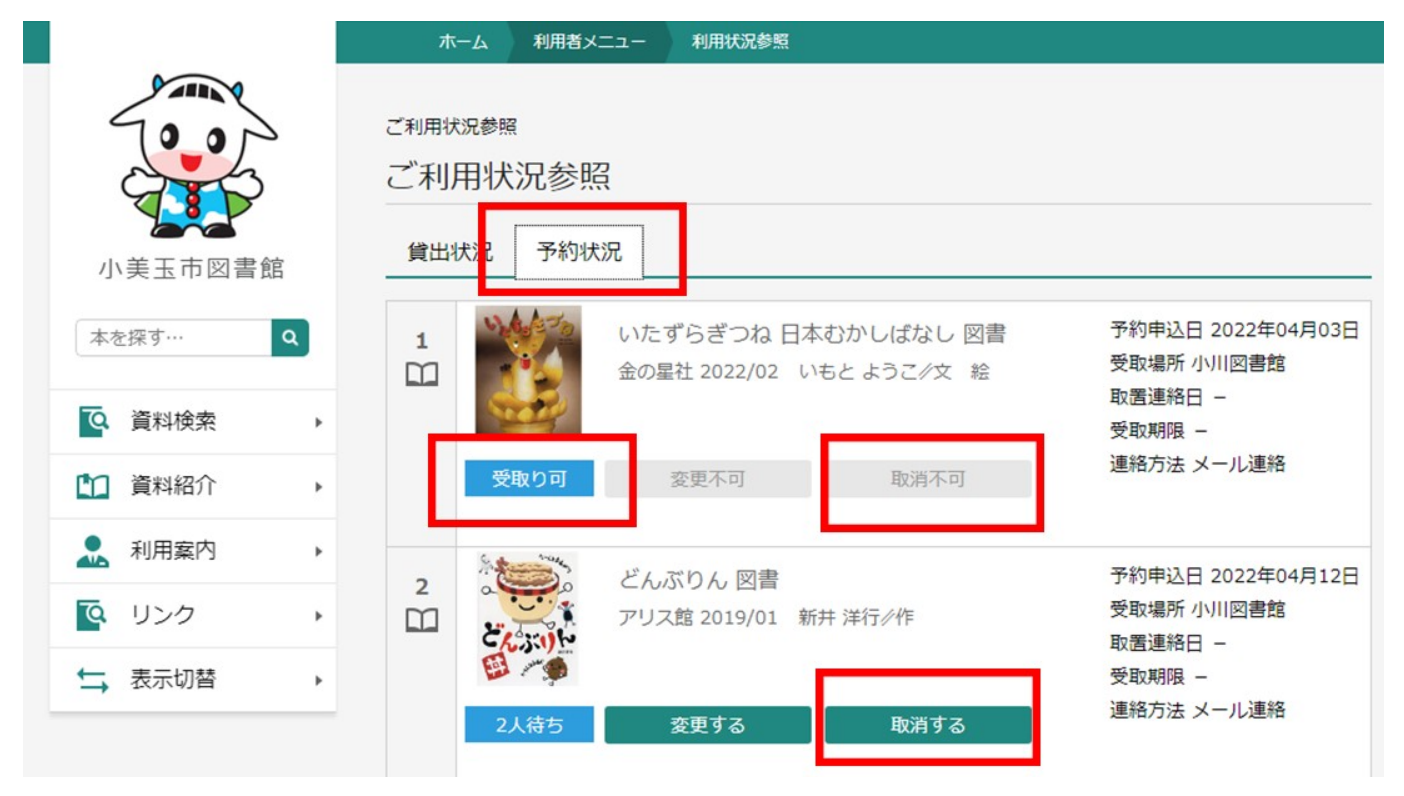

2 確認画面が出ますので、もう一度「取消する」をクリック。

|               |                                    | ▲ 以下の予約の取消を行います。よろしいですか?                  |
|---------------|------------------------------------|-------------------------------------------|
| 小美玉市図書館       | ご利用状況参照 > 予約取消<br>予約取消             |                                           |
| 本を探す… Q       | 2 どんぶりん 図書<br>アリス館 2019/01 新井 洋行/作 | 予約申込日 2022年04月03日<br>受取場所 小川図書館<br>受取期限 – |
| <b>译</b> 資料検索 |                                    |                                           |
| 資料紹介          | 2人待ち                               |                                           |
| 1月二月二日 利用案内 1 |                                    |                                           |
| 💽 リンク 💦       |                                    |                                           |
| ➡ 表示切替 ,      |                                    |                                           |
|               |                                    |                                           |
|               |                                    |                                           |
|               | 取消する キャン                           | セル                                        |

3 取り消しが完了しました

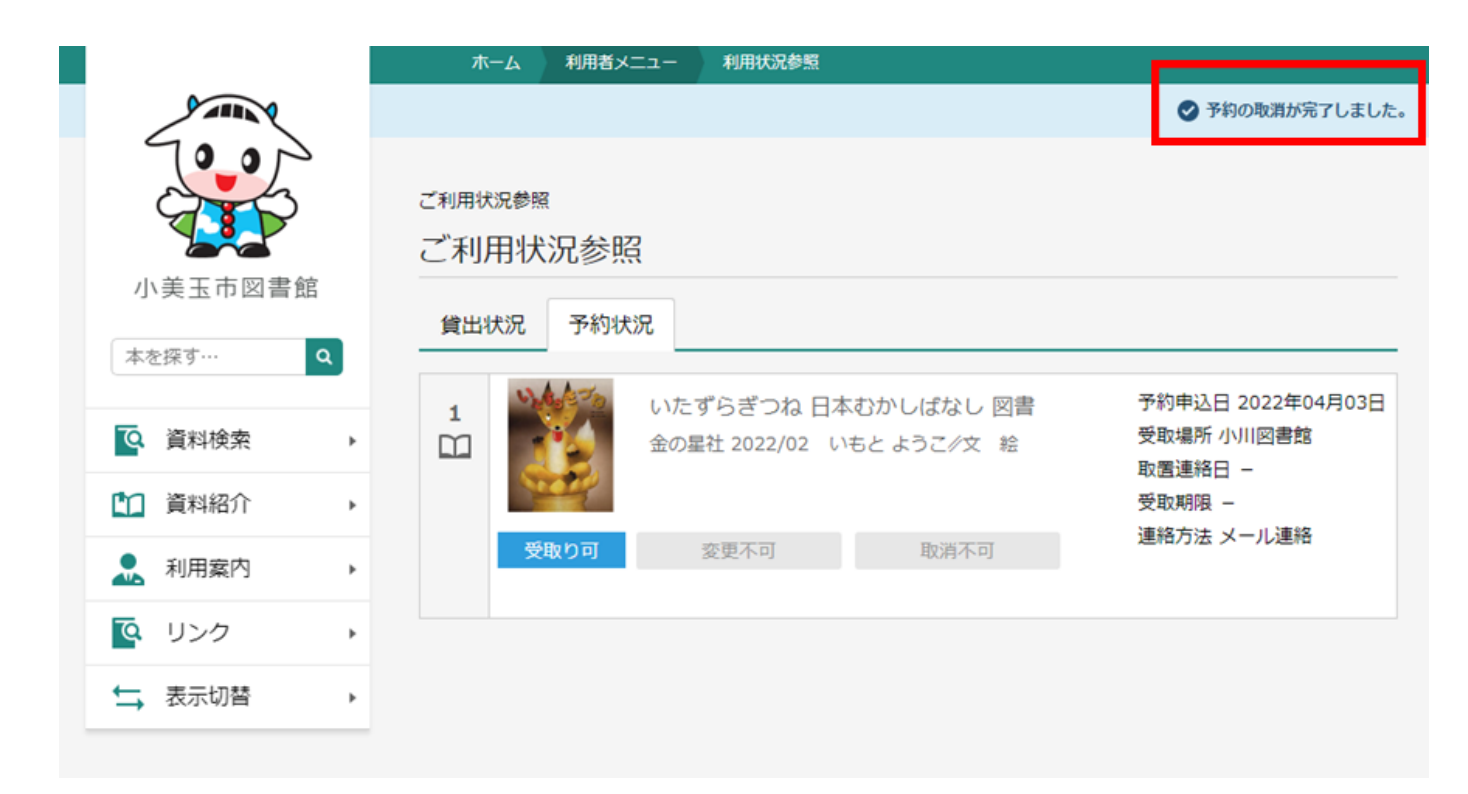

<予約資料の変更について>

受取場所、連絡方法を変更することができます。

\*すでに「受取り可」になっている資料の変更はできません。(ボタンが表示されません。)

図書館までご連絡ください。

1「変更する」をクリック。

|                                                                                                   | ホーム 利用者メニュー 利用状況参照                                                                        |                                                                    |
|---------------------------------------------------------------------------------------------------|-------------------------------------------------------------------------------------------|--------------------------------------------------------------------|
| 小美玉市図書館                                                                                           | <sup>ご利用状況参照</sup><br>ご利用状況参照<br>貸出状況 予約状況                                                |                                                                    |
| 本を探す…     Q       Q     資料検索       (1)     資料紹介                                                   | 1       いたずらぎつね 日本むかしばなし 図書<br>金の星社 2022/02 いちとょうご/文 絵         受取り可       変更不可       取消不可 | 予約申込日 2022年04月03日<br>受取場所 小川図書館<br>取置連絡日 –<br>受取期限 –<br>連絡方法 メール連絡 |
| <ul> <li>▲ 利用案内</li> <li>●</li> <li>●</li> <li>リンク</li> <li>●</li> <li>◆</li> <li>表示切替</li> </ul> | 2     どんぶりん 図書<br>アリス館 2019/01 新井 洋行/作       2人待ち     変更する     取消する                       | 予約申込日 2022年04月12日<br>受取場所 小川図書館<br>取置連絡日 –<br>受取期限 –<br>連絡方法 メール連絡 |

2 連絡方法、受取館をそれぞれクリックし、希望の方法、受取館を選択して「変更」をクリック。

|                    | ホーム 利用者メニュー 利用状況参照                                                                                       |                                                         |
|--------------------|----------------------------------------------------------------------------------------------------|---------------------------------------------------------|
|                    | ご利用状況参照 > 予約内容変更<br>予約内容変更                                                                               |                                                         |
| 小美玉市図書館<br>本を探す… Q | 1<br>ご<br>こ<br>こ<br>こ<br>こ<br>こ<br>こ<br>こ<br>こ<br>こ<br>こ<br>た<br>よ<br>ぶ<br>りん 図書<br>アリス館 2019/01 新井 洋行/作 | 予約申込日 2022年04月12日<br>受取場所 小川図書館<br>受取期限 –<br>連絡方法 メール連絡 |
| ◎ 資料検索 ▶           | 2人待ち<br>2人待ち                                                                                             |                                                         |
| 資料紹介 ▶             |                                                                                                    |                                                         |
| . 利用案内 ▶           | 連絡方法 メール連絡 👻                                                                                             |                                                         |
| 💁 リンク 🔹 🕨          | 受取館 小川図書館 🗸                                                                                              |                                                         |
| ➡ 表示切替 ▶           |                                                                                                    |                                                         |
|                    |                                                                                                    |                                                         |
|                    |                                                                                                    |                                                         |
|                    | 変更                                                                                                    |                                                         |

3 新しい連絡方法、受取館になっているか確認し、「変更」をクリック。

|                       | ホーム利用者メニュー利用状況参照                                                        |                                                         |
|-----------------------|-------------------------------------------------------------------------|---------------------------------------------------------|
|                       | ご利用状況参照 > 予約内容変更<br>予約内容変更                                              |                                                         |
| 小美玉市図書館<br>本を探す…<br>Q | 1<br>ご<br>こ<br>こ<br>こ<br>こ<br>こ<br>こ<br>こ<br>こ<br>こ<br>こ<br>こ<br>こ<br>こ | 予約申込日 2022年04月12日<br>受取場所 小川図書館<br>受取期限 –<br>連絡方法 メール連絡 |
| ◎ 資料検索 ▶              | 2人待ち                                                                    |                                                         |
| 資料紹介                  |                                                                         |                                                         |
| ▶ 利用案内 ▶              | 連絡方法 連絡不要 👻                                                             |                                                         |
|                       | 受取館 玉里図書館 -                                                             |                                                         |
| ★ 表示切替 ▶              |                                                                         |                                                         |
|                       |                                                                         |                                                         |
|                       |                                                                         |                                                         |
|                       | 変更                                                                      |                                                         |

4 変更内容を確認し「送信」をクリック。

|           | ホーム 利用者メニュー                                                                                 | 利用状況参照                                |                     |          |
|-----------|---------------------------------------------------------------------------------------------|---------------------------------------|---------------------|----------|
| A ARA Q   |                                                                                             |                                       | ▲ 以下の内容で予約の変更を行います。 | よろしいですか? |
| 小美玉市図書館   | ご利用状況参照 > 予約内容変更<br>予約内容変更確認                                                                | 更 > 確認                                |                     |          |
| 本を探す… Q   | 予約資料                                                                                        |                                       |                     |          |
| ◎ 資料検索    | 2<br>2<br>2<br>2<br>2<br>2<br>2<br>2<br>2<br>2<br>2<br>2<br>2<br>2<br>2<br>2<br>2<br>2<br>2 | <b>んぶりん 図書</b><br>リス館 2019/01 新井 洋行∥作 |                     |          |
| 資料紹介      | <b>B</b>                                                                                    |                                       |                     |          |
| ▲ 利用案内 >  | 2人待ち                                                                                        |                                       |                     |          |
| リンク     ・ |                                                                                             |                                       |                     |          |
| ➡ 表示切替 ▶  | 変更内容                                                                                        |                                       |                     |          |
|           | 利用者カードの番号                                                                                   | 000201350                             |                     |          |
|           | 連絡方法                                                                                        | 連絡不要                                  |                     |          |
|           | 受取館                                                                                         | 玉里図書館                                 |                     |          |
|           |                                                                                             | 送信                                    | 戻る                  |          |

## 5 予約の変更が完了しました。

|          | ホーム 利用者メニュー 利用状況参照                                                 |  |
|----------|--------------------------------------------------------------------|--|
| A ANNA   |                                                                    |  |
| 小芸工市図書館  | ご利用状況参照 > 予約内容変更 > 確認 > 完了<br>予約内容変更受付                             |  |
| 本を探す… Q  | 予約資料                                                               |  |
| ◎ 資料検索 > | 2<br>2<br>2<br>2<br>2<br>2<br>2<br>2<br>2<br>2<br>2<br>2<br>2<br>2 |  |
| 資料紹介     |                                                                    |  |
| ▲ 利用案内 → | 2人待ち                                                               |  |
| ◎ リンク ・  |                                                                    |  |
| ➡ 表示切替 ▶ | 変更した予約情報                                                           |  |
|          | 利用者カードの番号 000                                                      |  |
|          | 連絡方法連絡不要                                                           |  |
|          | 受取館 玉里図書館                                                          |  |

6 変更した受取館や連絡方法は、利用状況照会から確認できます。

|          | ホーム利用者メニュー利用状況参照                                                |                                                      |  |
|----------|-----------------------------------------------------------------|------------------------------------------------------|--|
|          | ご利用状況参照<br>ご利用状況参照                                              |                                                      |  |
| 小美玉市図書館  | 貸出状況 予約状況                                                       |                                                      |  |
| 本を探す… Q  | 1         いたずらぎつね 日本むかしばなし 図書           金の星社 2022/02 いもとょうこ/文 絵 | 予約申込日 2022年04月03日<br>受取場所 小川図書館<br>取置連絡日 -<br>受取期限 - |  |
| ▶ 資料紹介   | 受取り可 変更不可 取消不可                                                  | 連絡方法 メール連絡                                           |  |
|          |                                                                 |                                                      |  |
|          | 2 どんぶりん 図書                                                      | 予約申込日 2022年04月12日                                    |  |
| ◎ リンク ・  | アリス館 2019/01 新井 洋行/作                                            | 受取場所 玉里図書館                                           |  |
| ➡ 表示切替 ▶ |                                                                 | 受取期限 -                                               |  |
|          | 2人待ち 変更する 取消する                                                  | 連絡方法 連絡不要                                            |  |